# Iscrizione dottore sulla piattaforma (processo completo)

**Author: Daniele Giannotta** 

#### Inserire l'indirizzo e-mail

Inserire l'indirizzo e-mail al quale è stato inviato il link di iscrizione.

Infine, cliccare su "Continua".

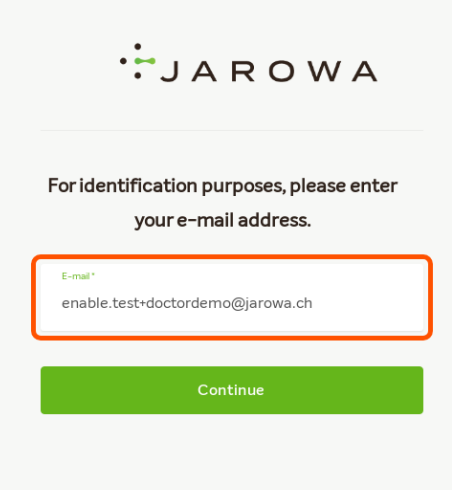

?

#### Creare una password

Create qui una nuova password per il vostro accesso alla piattaforma JAROWA. La password deve soddisfare i criteri elencati di seguito.

Confermare la password e cliccare su "Inviare".

| Crea una nuova password.<br>E-mail<br>enable.test+doctordemo@jarowa.ch<br>Peroladordne' | Crea una nuova password.<br>E-mail<br>enable.test+doctordemo@jarowa.ch<br>Paroladordne*<br>Conferma password *               | Crea una nuova password.<br>E-mail<br>enable.test+doctordemo@jarowa.ch<br>Parola dordne ·<br>                                                                                                    |
|-----------------------------------------------------------------------------------------|----------------------------------------------------------------------------------------------------|----------------------------------------------------------------------------------------------------|
| E-mail<br>enable.test+doctordemo@jarowa.ch<br>Paroladordne*<br>                         | E-mail enable.test+doctordemo@jarowa.ch Paroladordne* Conferma password* ieni presente che la tua password deve soddisfare i | E-mail enable.test+doctordemo@jarowa.ch Peroladordine* Conferma password* Tieni presente che la tua password deve soddisfare i seguenti criteri: Almeno otto caratteri Almeno otto caratteri Almeno uto caratteri Almeno uto caratteri Almeno uto caratteri |
| Parola d'ordine *                                                                       | Parola d'ordne*                                                                                                    | Parola d'ordne *  Conferma password *  Conferma password *  Tieni presente che la tua password deve soddisfare i seguenti criteri:  Almeno otto caratteri Almeno otto caratteri Almeno uto caratteri Almeno uto caratteri                                   |
| Conferma password *                                                                     | Conferma password *                                                                                                    | Conferma password * Tieni presente che la tua password deve soddisfare i seguenti criteri:                                                                                                    |
|                                                                                         | ïeni presente che la tua password deve soddisfare i                                                                          | Tieni presente che la tua password deve soddisfare i<br>seguenti criteri:                                                                                                    |

#### Vai al Login

Dopo aver creato con successo una password, Cliccate su 'Vai al login'.

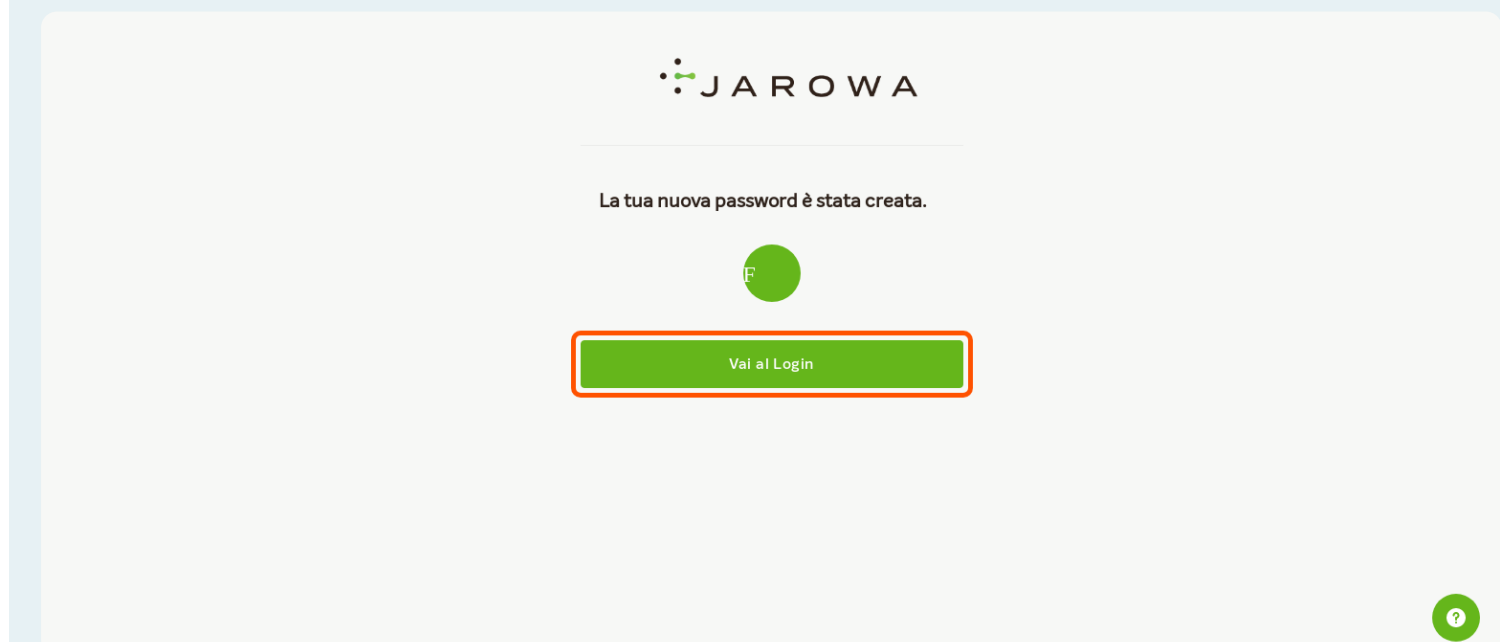

# Usare il nuovo Login

Ora bisogna di applicare il login appena creato.

| Login                            | Login                            |
|----------------------------------|----------------------------------|
| <sup>E-mal</sup>                 | E-mail                           |
| enable.test+doctordemo@jarowa.ch | grable.test+doctordemo@jarowa.ch |
| Prossimo                         | Prossimo                         |
| E-mail                           | E-mail                           |
| enable.test+doctordemo@jarowa.ch | enable.test+doctordemo@jarowa.ch |
| Prossimo                         | Prossimo                         |
| Prossimo                         | Prossimo                         |
|                                  |                                  |

Inserite qui il vostro indirizzo e-mail e cliccate su "Avanti".

# Inserire la nuoa password

Di seguito, cliccare su "Login".

| ·:JA                  | ROW                          | A        |
|-----------------------|------------------------------|----------|
|                       | Login                        |          |
| enable.test+dc        | octordemo@jarowa.ch          |          |
| Parola d'ordine       |                              | ¢        |
| Ric                   | corda il mio login           |          |
|                       | Login                        |          |
| <u>Torna al login</u> | <u>Hai dimenticato la pa</u> | assword? |

# Registrare un numero di telefono per l'identificazione a due fattori (2FA)

Tutti i medici della piattaforma JAROWA sono tenuti ad accedere alla piattaforma JAROWA utilizzando l'identificazione a due fattori (2FA).

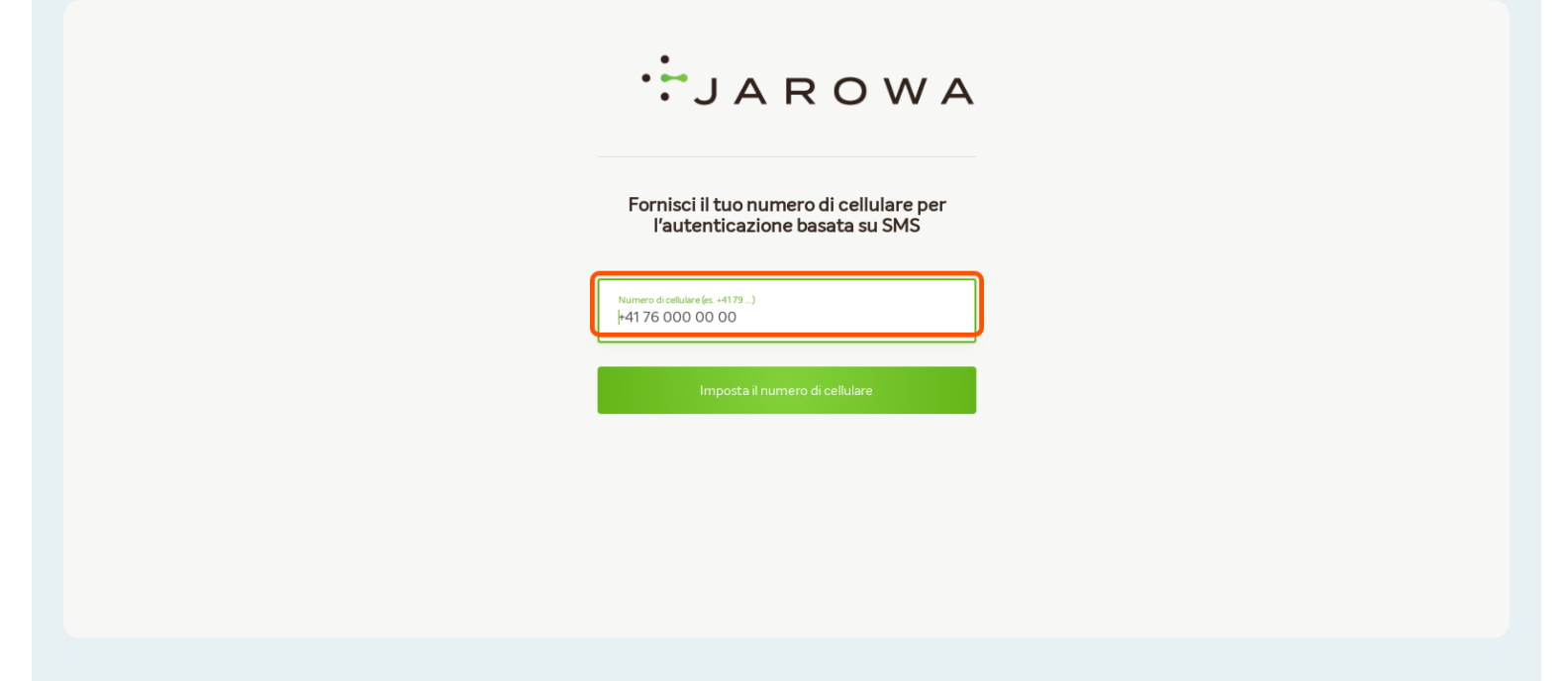

#### Inserire il codice SMS appena ricevuto

Dopo aver inserito il codice SMS ricevuto, cliccare su "Verificare".

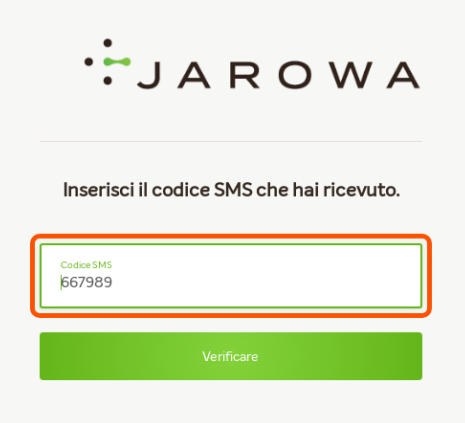

# Definire le impostazioni dei cookie

Come per ogni sito web e piattaforma, è necessario definire brevemente le impostazioni dei cookie che si desidera avere sulla piattaforma.

|          | Impostazioni cookie                                                                                                    |
|----------|----------------------------------------------------------------------------------------------------|
| Biscotti |                                                                                                    |
| 6        | Cookie per il login (obbligatorio): questo cookie è necessario per accedere alla<br>piattaforma. Questo cookie non può pertanto essere disattivato.                                                                                                    |
|          | Cookie per l'identificazione di errori in caso di assistenza: questi cookie (ad es. Sentry<br>IO) sono disattivati nelle impostazioni predefinite e possono essere attivati dall'utente<br>(ad es. in caso di assistenza). Con l'attivazione vengono messe a disposizione del<br>team di assistenza JAROWA informazioni tecniche dettagliate per l'identificazione<br>delle possibili cause dell'errore. |

I diversi cookie sono descritti direttamente sulla piattaforma.

#### Cliccarue diverse opzioni per continuare.

Cliccate su "Accetta cookie selezionati" se avete effettuato impostazioni personalizzate.

Cliccare su "Accetta i cookie standard" se si desidera che siano selezionate le impostazioni standard.

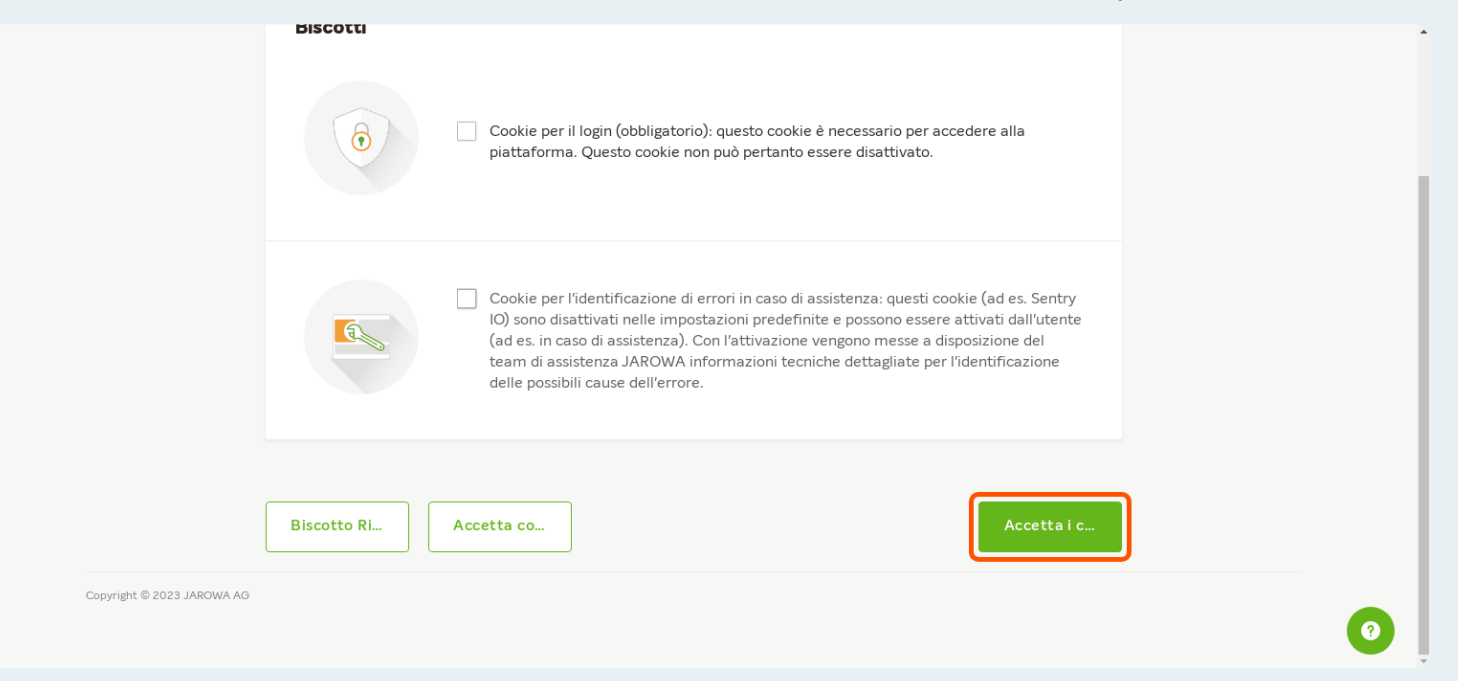

#### Scaricare i termini e condizioni generali

Cliccare qui per scaricare i termini e condizioni generali.

I documenti saranno salvati sul vostro computer e potranno essere letti e consultati.

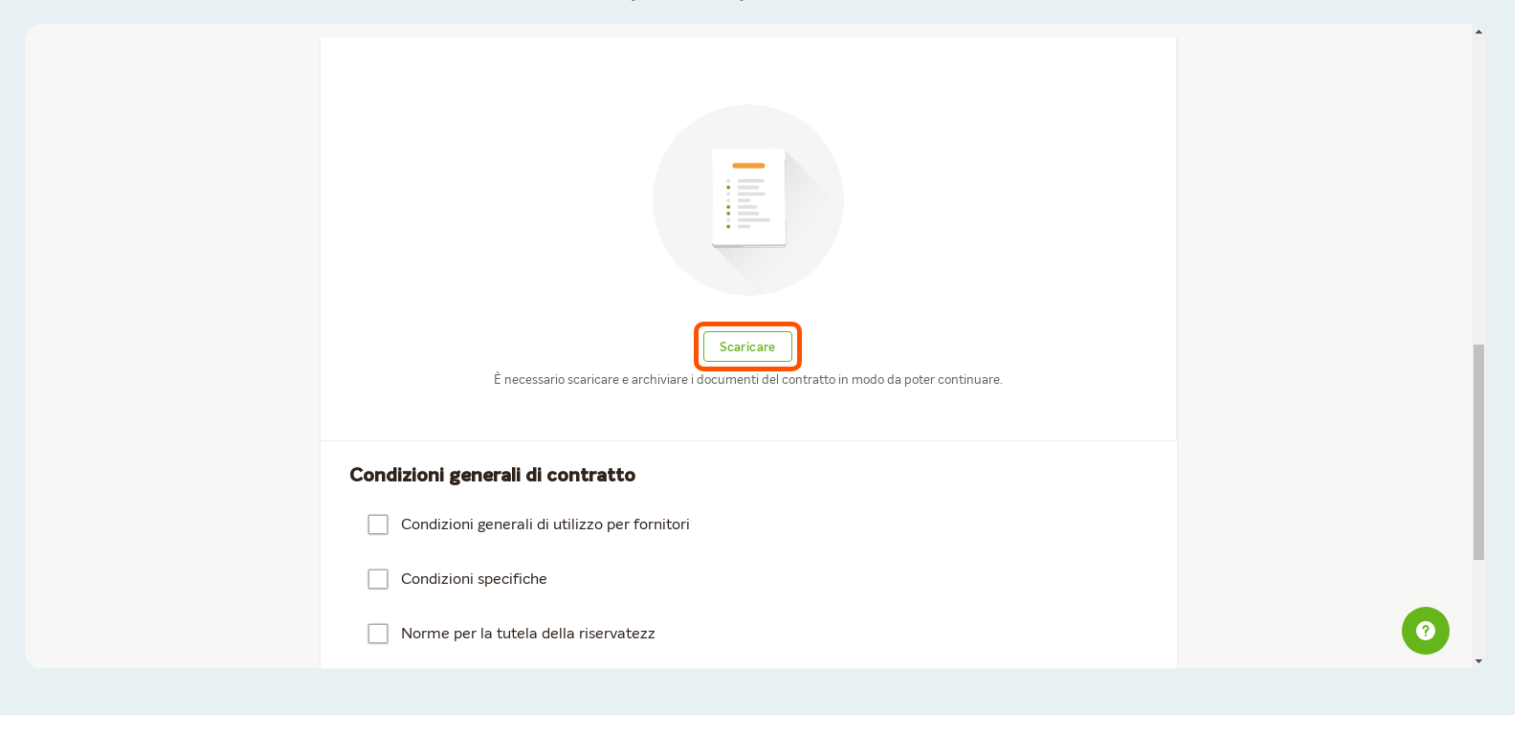

#### Accordo sulle condizioni generali di contratto

Dopo aver letto i termini e condizioni, per iscrivirsi sulla piattaforma JAROWA è necessario accettare tutte e tre le componenti (Termini e condizioni generali per i fornitori di servizi, Disposizioni speciali e Informativa sulla privacy).

Se non siete d'accordo con le CGC o avete delle domande, contattate il nostro Centro di supporto: support@jarowa.ch.

Se si accettano le CGC, cliccate su "Avanti" in basso a destra.

| Scaricare<br>È necessario scaricare e archiviare i documenti del contratto in modo da poter continuare.                                    |   |
|----------------------------------------------------------------------------------------------------|---|
| Condizioni generali di contratto Condizioni generali di utilizzo per fornitori Condizioni specifiche Norme per la tutela della riservatezz |   |
| Rifiuta Avanti<br>Copyright © 2023 JAROWA AG                                                                                               | 0 |

#### Selezionare un tipo di profilo.

Se è un medico singolo, selezionare "Studio medico / clinica". Il profilo creato è un profilo personale di un medico, visibile con nome e cognome (esempio: Dr. med. Max Esempio).

Se siete un'organizzazione con più medici dietro un unico profilo, selezionate "Pool di medici". Il profilo creato è un profilo impersonale dell'organizzazione (esempio: Studio Medico GmbH).

|                                                               | Benvenuti a JAROWA |               |          |
|---------------------------------------------------------------|--------------------|---------------|----------|
| Accettare le condizioni Seleziona il tipo di profilo generali | Creare un profilo  | Creare utenti | Sommario |
| € Studio medico / Clinica                                     |                    |               |          |
| O Pool di medici                                              | J                  |               |          |
| Indietro                                                      |                    |               | Avanti   |
| pyright © 2023 JAROWA AG                                      |                    |               |          |

# Impostare la disponibilità

Se la disponibilità è attivata, siete direttamente visibili alle compagnie di assicurazione dopo la creazione del profilo.

Se la disponibilità è disattivata, non siete visibili alle compagnie di assicurazione dopo la creazione del profilo.

È possibile modificare la disponibilità del profilo in qualsiasi momento.

| Accettare le condizioni generali Seleziona il tipo di profilo Creare un profilo Creare utenti Sommario   Profilo   Profilo Servizi   Upponibile   Imponibile Imponibile Imponibile     Imponibile Imponibile Imponibile     Imponibile Imponibile    < | Accettare le condizioni generali Seleziona il tipo di profilo Creare un profilo Creare utenti Sommario |    |
|----------------------------------------------------------------------------------------------------|----------------------------------------------------------------------------------------------------|----|
| Profile     Disponibile*     FROFILE     Table     Table     Dottore     Dottore     Cercare*                                                                                                    | Profilo Servizi                                                                                        | io |
| Disponibile *                                                                                                    |                                                                                                    |    |
| Disponibile *                                                                                                    |                                                                                                    |    |
| Aggiungi foto con la funzione di<br>trascinamento<br>Cercare<br>Cognome"                                                                                                    | Disponibile *                                                                                          |    |
| Aggiungi foto con la funzione di Dottore<br>trascinamento<br>Cercare                                                                                                    | Titolo<br>Dott. ®                                                                                      |    |
| trascinamento<br>Cercare                                                                                                    | Aggiungi foto con la funzione di Dottore                                                               |    |
|                                                                                                    | trascinamento<br>Cercare                                                                               |    |

# Inserire i dati personali

Inserire i dati personali.

| Depuble<br>FOFIC<br>Forice<br>Fagung fot ocn la funioned<br>traciamento<br>Cercer<br>Forice<br>Forice<br>Foric | Profilo                                                      | Servizi                                 |  |
|----------------------------------------------------------------------------------------------------|--------------------------------------------------------------|-----------------------------------------|--|
| Aggiungi foto on la funzione di trascharmento         Cercare         Cognome"         Esempio                                                                                                    | Disponibile * 💽 PROFILO                                      | Taolo<br>Dott. ③                        |  |
| Anno dinasota*<br>1978                                                                                                    | Aggiungi foto con la funzione di<br>trascinamento<br>Cercare | Nome"<br>Dottore<br>Cognome"<br>Esempio |  |
|                                                                                                    | Sesso *                                                      | Anno di nasota*<br>1978                 |  |

# Indicare le qualifiche

Qui è possibile inserire l'anno dell'esame di stato, il titolo di medico specialista, il titolo di specializzazione e i diversi certificati.

|                                | Anno dinascta*<br>1978 |
|--------------------------------|------------------------|
| Sesso *                        |                        |
| Maschile                       | C Femminile            |
| QUALIFICHE                     |                        |
| Esame di stato (anno)*<br>2010 |                        |
| Titol di medico specialista    |                        |
| Medicina interna generale 🛞    | Ÿ                      |
| Titolo di specializzazione     | Ŧ                      |
|                                |                        |
| Certificati                    |                        |

0

# Indicare i dati di contatto.

Indicare i dati di contatto.

|   | Medicina interna generale 🛞                               |   | • |
|---|-----------------------------------------------------------|---|---|
|   | Titolo di specializzazione                                |   |   |
|   | Certificati<br>Esperto medico certificato (SIM) ③         |   |   |
| ć | CONTATTO                                                  |   |   |
| l | Nome ambulatorio *<br>Studio Medico                       |   |   |
|   | Indirazo ·<br>Via della Stazione, 10, 6780, Airolo, TI CH |   |   |
|   | Numero telefonico (ad es. +4158)*<br>◆ +41 91 000 00 00   |   |   |
|   | V Numero di cellulare (ad es. +4179)                      | 0 | Ţ |
|   |                                                           |   |   |

#### Impostare le notifiche

Se le notifiche via e-mail sugli incarichi in corso devono essere inviate all'indirizzo e-mail del responsabile o dell'utente, selezionare la prima opzione.

Se, invece, tutte le notifiche sugli incarichi in corso devono essere inviate a un indirizzo e-mail centrale e generale (indipendentemente dall'utente assegnato al lavoro), selezionare la seconda opzione.

Selezionate anche la lingua di corrispondenza per le notifiche via e-mail.

| Numero di cellulare (ad es. +4179 )                                           |  |
|-------------------------------------------------------------------------------|--|
| La sua e-mail (per notifiche important) '<br>enable.test+doctordemo@jarowa.ch |  |
| Sito web                                                                      |  |
| NOTIFICHE<br>Chi è il destinatario delle notifiche sull'incarico in corso?    |  |
| Indirizzo e-mail del responsabile                                             |  |
| Indirizzo e-mail generico (ad es. mailbox del team)                           |  |
|                                                                               |  |

#### Impostare le lingue di servizio

Indicare quali lingue di servizio si desidera offrire e a quale livello.

| Indirizzo e-mail generico (ad es. mailbox del team)  Luga di corrispondenza* Italiano  INGUE DI SERVIZO  Iquali língue possono essere forniti i servizi? Si distinguono le lingue nelle quali è possibile redigere referti ed eseguire esami.*  ILugua* Italiano  Lugua* Italiano  Lugua* Italiano  Lugua* Italiano  Lugua* Italiano  Lugua* Italiano  Lugua* Italiano  Iugua* Italiano  Iugua* Iugua* Italiano  Iugua* Iugua* Iugu  | O Indirizzo e-mail del responsabile                                  |                                                               |       |
|----------------------------------------------------------------------------------------------------|----------------------------------------------------------------------|---------------------------------------------------------------|-------|
| Lingua di corrispondenza*   Italiano    INCUE DI SERVIZO                                                                                                    | Indirizzo e-mail generico (ad es. mailbox del team)                  |                                                               |       |
| aquali lingue possono essere forniti i servizi? Si distinguono le lingue nelle quali è possibile redigere referti ed eseguire esami. *  Lingua* Italiano Lingua* Lingua* Lingua* Tedesco Lingua* Lingua* Lingu | Lingua di corrispondenza*<br>Italiano                                |                                                               | Ŧ     |
| Inquali lingue possono essere forniti i servizi? Si distinguono le lingue nelle quali è possibile redigere referti ed eseguire esami.*     Lingua*   Italiano     Lingua*   Lingua*   Lingua*   Lingua*   Lingua*   Lingua*   Lingua*   Lingua*   Lingua*   Lingua*   Lingua*   Lingua*   Lingua*   Lingua*   Lingua*                                                                                                    | INGUE DI SERVIZO                                                     |                                                               |       |
| Lingua*<br>Italiano                                                                                                    | quali lingue possono essere forniti i servizi? Si distinguono le lin | gue nelle quali è possibile redigere referti ed eseguire esam | ii. * |
| Lingua*<br>Tedesco Visita medica T                                                                                                    | Italiano 👻                                                           | Redazione del referto medico                                  | -     |
|                                                                                                    | Lingua*<br>Tedesco *                                                 | Livelo*<br>Visita medica                                      | ŵ     |

#### Inserire una descrizione personale

Inserire qui una descrizione personale. Più informazioni si forniscono qui, più completo sarà il profilo del medico.

| Tedesco                                                 | Y                | Visita medica | Ţ | W              |   |
|---------------------------------------------------------|------------------|---------------|---|----------------|---|
|                                                         | + Agg            | jungi lingua  |   |                |   |
| CHI SONO                                                |                  |               |   |                |   |
| Gli aspetti più importanti in                           | 60 caratteri     |               |   |                |   |
| B I ⊻ 16px ∨ ☷ 🛔                                        | = = = <u>a</u> ~ | <u>*</u> ~    |   | × <sup>م</sup> | ) |
| Ulteriori informazioni<br>Faccio delle perizie da oltre | 15 anni          |               |   |                |   |
|                                                         |                  |               |   |                |   |
|                                                         |                  |               |   |                |   |
| Titolare*                                               |                  |               |   |                |   |
|                                                         |                  |               |   |                |   |

#### Specificare le coordinate bancarie

Specificare le coordinate bancarie.

| Ulteriori informazioni                |   |  |
|---------------------------------------|---|--|
| Faccio delle perizie da oltre 15 anni |   |  |
|                                       |   |  |
|                                       |   |  |
|                                       |   |  |
| CONTO BANCARIO                        |   |  |
| Titolare"<br>Dottore Esempio          |   |  |
|                                       |   |  |
| IBAN*<br>CH0000000000000000           | Ū |  |
|                                       |   |  |
| NUMERI DI IDENTIFICAZIONE             |   |  |
| Numero GLN *<br>000000000000000       |   |  |
|                                       |   |  |
| Numero RCC                            |   |  |
|                                       |   |  |

#### Inserire il numero di identificazione.

Inserite qui il vostro numero GLN e il vostro numero di partner o ZSR (se disponibile).

|                            | CONTO BANCARIO<br>Titolare*<br>Dottore Esempio  |   |    |
|----------------------------|-------------------------------------------------|---|----|
|                            | IBAN'<br>CH000000000000000000000000000000000000 |   |    |
|                            | NUMERI DI IDENTIFICAZIONE                       | ) |    |
|                            | Numero RCC                                      |   |    |
|                            | Indietro                                        |   |    |
| Copyright © 2023 JAROWA AG |                                                 |   | Ū, |

#### Definire l'offerta di servizi

Per completare il profilo del medico, è necessario definire un'offerta di servizi.

Importante: Se non avete attivato alcun servizio, le assicurazioni non potranno trovarvi sulla piattaforma e non potranno inviare richieste, poiché i clienti richiedono i servizi definiti qui.

Cliccate qui su "+Aggiungi servizio".

| Qualora siate stati invitati da singoli partner commerciali per il relativo mercato, potete definire per essi un prezzo personalizzato inferiore al livello di prezzo del Mercato JAROWA generale. Qualora desideriate applicare un unico prezzo a tutti i partner commerciali sulla piattaforma, vi basterà introdurre esclusivamente un prezzo nel <i>Mercato JAROWA</i> generale. Il Mercato JAROWA è accessibile a tutti i partner commerciali sulla piattaforma, vi basterà introdurre esclusivamente un prezzo nel <i>Mercato JAROWA</i> generale. Il Mercato JAROWA è accessibile a tutti i partner commerciali. |
|----------------------------------------------------------------------------------------------------|
| In caso di immissione di un prezzo personalizzato per un partner specifico, la vostra offerta e il vostro prezzo saranno visibili esclusivamente a tale partner. Tutti gli altri partner commerciali della<br>piattaforma non potranno inviarvi richieste per incarichi fino a che non avrete definito un prezzo per il Mercato JAROWA generale. Perché nella funzione ricerca compaiano tutti i partner commerciali<br>presenti sulla piattaforma, è necessario definire un importo nel <i>Mercato JAROWA</i> .                                                                                                    |
| Per accettare o rifiutare ogni singola richiesta, è sufficiente premere un tasto.                                                                                                    |
| Per offrire i propri servizi, è sufficiente cliccare su «+ Aggiungi servizio».                                                                                                    |
| Attenzione:Servizi «Verifica della plausibilità incapacità al lavoro», «Verifica precoce della plausibilità incapacità al lavoro» e «Breve valutazione dell' incapacità al lavoro».<br>Questi servizi vengono gestiti attraverso il calendario che si trova nel profilo. Per aggiungere le proprie disponibilità, specificate gli appuntamenti e il prezzo dei servizi. È possibile inserire gli<br>appuntamenti per mercati specifici per diversi partner commerciali o per il mercato JAROWA che vale per tutti le assicurazioni. Per ogni appuntamento verrà attribuito il prezzo del mercato<br>selezionato.        |
| Le compagnie di assicurazione selezionano le disponibilità offerte sulla piattaforma ed avranno anche la possibilità di inviare una richiesta individuale per un appuntamento.                                                                                                    |
| Per inserire degli appuntamenti sulla piattaforma, torni alla panoramica del profilo e clicchi su «Apri calendario».                                                                                                    |
| + Aggiungi servizio                                                                                                    |
| Indietro                                                                                                    |
| Copyright © 2023 JAROWA AG                                                                                                    |

# Selezionare i servizi

Selezionare i servizi che desiderate offrire sulla piattaforma.

Assicuratevi che i servizi siano suddivisi in settori medici specialistici.

| <                                                                                                    |                                                                                 | + Aggiungi servizio                                              |                                                          |                                                                      |
|----------------------------------------------------------------------------------------------------|---------------------------------------------------------------------------------|------------------------------------------------------------------|----------------------------------------------------------|----------------------------------------------------------------------|
| Accettare le condizioni<br>generali                                                                                     | Seleziona il 1                                                                  | Servizi sanitari                                                 | utenti                                                   | Sommario                                                             |
|                                                                                                    |                                                                                 | Servizi medici                                                   | Somini                                                   |                                                                      |
|                                                                                                    |                                                                                 | V Tutti ambiti specialistici                                     | Servizi                                                  |                                                                      |
| Qualora siate stati invitati da singoli p<br>desideriate applicare un unico prezzo<br>tutti i partner commerciali.      | artner commerciali per<br>a tutti i partner comm                                | Raccomandazione del medico curante                               | livello di prezzo del Mer<br><i>cato JAROWA</i> generale | cato JAROWA generale. Qualora<br>Il Mercato JAROWA è accessibile :   |
| In caso di immissione di un prezzo pe<br>piattaforma non potranno inviarvi ric<br>presenti sulla piattaforma, è necessa | rsonalizzato per un par<br>hieste per incarichi fino<br>rio definire un importo | Verifica precoce della plausibilità<br>dell'incapacità al lavoro | tale partner. Tutti gli al<br>Ila funzione ricerca con   | tri partner commerciali della<br>Ipaiano tutti i partner commerciali |
| Per accettare o rifiutare ogni singola                                                                                  | richiesta, è sufficiente p                                                      | Conti                                                            | nua                                                      |                                                                      |
| Per offrire i propri servizi, è sufficient                                                                              | e cliccare su «+ Aggiung                                                        |                                                                  |                                                          |                                                                      |

#### Definire la tariffa oraria

Inserire qui la vostra tariffa oraria per il servizio attivato. È possibile selezionare la stessa tariffa oraria o una tariffa diversa per ogni servizio attivato.

È possibile modificare la tariffa oraria in qualsiasi momento.

| appuntamenti per mercati specific<br>selezionato. | :i per diversi partner commerciali o per il mer | cato JAROWA che vale pe       | er tutti le assicurazioni. Per ogni  | appuntamento verrà attribuito il pre | zzo del mercato |   |
|---------------------------------------------------|-------------------------------------------------|-------------------------------|--------------------------------------|--------------------------------------|-----------------|---|
| Le compagnie di assicurazione sele                | zionano le disponibilità offerte sulla piattafo | rma ed avranno anche la p     | oossibilità di inviare una richiesta | a individuale per un appuntamento.   |                 |   |
| Per inserire degli appuntamenti sul               | lla piattaforma, torni alla panoramica del prof | ilo e clicchi su «Apri caleno | dario».                              |                                      |                 |   |
| Medicina interna generale -                       | - Verifica precoce della plausibilità del       | 'incapacità al lavoro         |                                      |                                      | ŵ               |   |
| MERCATO                                           | COMPENSO                                        | PI                            | REZZO (IVA ESCL.)                    | VALUTA                               |                 |   |
| SCHULUNG JAROWA                                   | MARKTPL 🔻 all'ora                               | ~                             | 300                                  | СНГ                                  | ~               |   |
|                                                   |                                                 |                               |                                      |                                      |                 |   |
| Medicina interna generale -                       | - Verifica della plausibilità incapacità a      | il lavoro                     |                                      |                                      | W               |   |
| MERCATO                                           | COMPENSO                                        | PI                            | REZZO (IVA ESCL.)                    | VALUTA                               |                 |   |
| SCHULUNG JAROWA                                   | MARKTPL all'ora                                 | -                             | 300                                  | CHF                                  | <b></b>         |   |
|                                                   |                                                 |                               |                                      |                                      |                 |   |
|                                                   |                                                 |                               |                                      |                                      |                 | - |

#### Cliccare su 'Avanti' per continuare.

| ledicina interna generale - Valutazione de | elle cartelle (individuale) |                    |        | Ŵ      |
|--------------------------------------------|-----------------------------|--------------------|--------|--------|
| MERCATO                                    | COMPENSO                    | PREZZO (IVA ESCL.) | VALUTA |        |
| SCHULUNG JAROWA MARKTPL 👻                  | all'ora 👻                   | 300                | CHF    | -      |
|                                            |                             |                    |        |        |
| edicina interna generale - Richiesta indiv | iduale                      |                    |        | Ŵ      |
| MERCATO                                    | COMPENSO                    | PREZZO (IVA ESCL.) | VALUTA |        |
| SCHULUNG JAROWA MARKTPL                    | all'ora 👻                   | 300                | CHF    | -      |
|                                            |                             |                    |        |        |
|                                            | + Aggiungi                  | i servizio         |        |        |
| Indietro                                   |                             |                    | l      | Avanti |
| ht © 2023 JAROWA AG                        |                             |                    |        |        |
|                                            |                             |                    |        |        |

#### Aggiungere altri utenti

Qui avete una panoramica degli utenti che hanno accesso al proprio account.

Se desidera creare un altro utente (ad esempio, un assistente, una segretaria, ecc.), cliccate su "Aggiungi utente".

| JAROWA                    |                                   |                   |                    |                         |
|---------------------------|-----------------------------------|-------------------|--------------------|-------------------------|
|                           | Ben                               | ivenuti a JAROWA  |                    |                         |
| Accettare le condizioni   | Seleziona il tipo di profilo      | Creare un profilo | •<br>Creare utenti | Sommario                |
| generali                  |                                   |                   |                    |                         |
| Doctor Muster             | E-mail                            | Attore            |                    | Modifica autorizzazioni |
| Aurrin applicazione       | enable.rest-doctorderno@jarowa.cn | Doctore Esemplo   |                    |                         |
| Indietro                  |                                   |                   |                    | Aggiungi utente Avanti  |
|                           |                                   |                   |                    |                         |
|                           |                                   |                   |                    |                         |
|                           |                                   |                   |                    |                         |
|                           |                                   |                   |                    |                         |
| opyright © 2023 JAROWA AG |                                   |                   |                    |                         |
|                           |                                   |                   |                    |                         |
|                           |                                   |                   |                    |                         |

#### Cliccare su "Avanti" per continuare.

Se non è necessario aggiungere altri utenti, cliccare direttamente su "Avanti".

| ' JAROWA                            |                                            |                           |                    |                         |  |
|-------------------------------------|--------------------------------------------|---------------------------|--------------------|-------------------------|--|
|                                     | Benv                                       | enuti a JAROWA            |                    |                         |  |
| Accettare le condizioni<br>generali | Seleziona il tipo di profilo               | Creare un profilo         | •<br>Creare utenti | Sommario                |  |
| Doctor Muster<br>Admin applicazione | E-mail<br>enable.test+doctordemo@jarowa.ch | Attore<br>Dottore Esempio |                    | Modifica autorizzazioni |  |
| Indietro                            |                                            |                           |                    | Aggiungi utente Avanti  |  |
|                                     |                                            |                           |                    |                         |  |
| Convertent @ 2023 IAPOWA AG         |                                            |                           |                    |                         |  |
| COPTING & COLUMNICATION             |                                            |                           |                    |                         |  |
|                                     |                                            |                           |                    |                         |  |

#### Iscrizione completa

Fare clic su "Continua e vai al Dashboard" per completare l'iscrizione.

| ^   |
|-----|
| - 1 |
|     |
|     |
|     |
|     |
|     |
|     |

#### Informazioni di benvenuto

Una volta completata la registrazione, si accede alla dashboard (panoramica degli incarichi). In futuro, questa finestra verrà visualizzata sempre dopo aver effettuato il login.

Nella parte superiore troverete altre informazioni utili per l'utilizzo della piattaforma.

|      | JAROWA                                                                                                    | Q Panoramica Incarico ∽<br>Doctor Muster                                                                                                    |
|------|----------------------------------------------------------------------------------------------------|----------------------------------------------------------------------------------------------------|
| Info | ormazioni (3)                                                                                                    | Cancellare tutti                                                                                                    |
| <    | Per gestire la vostra assistenza<br>Nel menù di navigazione, in alto a destra, fate clic su «Gestione utente» Qui è possibile<br>registrare ulteriori utenti, come ad es. i vostri assistenti.<br>(La funzionalità «Gestione utente» è disponibile solo per gli utenti con diritti di<br>amministratore.)<br>I relativi dettagli sono consultabili nel nostro manuale utente nel Support Center.<br>Cancellare le informazioni | Benvenuti<br>Il funzionamento della piattaforma è illustrato in un video e nel manuale utente. Il link<br>«Aiuto nella riga a piè di pagina consente l'accesso al nostro Support Center, con<br>tutte le informazioni e i dati di contatto.<br>Cordiali saluti,<br>Christian Akeret<br>Network manager JAROWA |
| Das  | shboard                                                                                                    |                                                                                                    |
| Tipo | Q Cerca     Ordinare per: Data dell'ultima       di ordine: Tutti         Direzione dell'ordine: Tutti         Stato: 12     Utente: Doctor                                                                                                    | Azione ×<br>Muster × Attività: Tutti × <u>Cancella tutti i filtri</u>                                                                                                    |

# Panoramica degli incarichi in corso

In futuro, qui potrete vedere gli incarichi attuali che avete ricevuto sulla piattaforma JAROWA.

| l relativi dettagli sono consultabili nel nostro manuale utente nel Support Center.                              | Christian Akeret<br>Network manager JARO                 | AWG                                     | ×                          |
|----------------------------------------------------------------------------------------------------|----------------------------------------------------------|-----------------------------------------|----------------------------|
| Cancellare le informaz                                                                                           | ioni                                                     | [                                       | Cancellare le informazioni |
| ashboard                                                                                                    |                                                          |                                         |                            |
| Q Cerca      Ordinare per: Data  Tipo di ordine: Tutti      Direzione dell'ordine: Tutti      Stato: 12      Ute | dell'ultima azione ×<br>nte: Doctor Muster × Attività: T | Tutti 👻 <u>Cancella tutti i filtri</u>  |                            |
| Numero del caso<br>Servizio Stato                                                                                | Partner o fornitore di servizi U                         | Jn altro partito                        | Attività & allarmi         |
|                                                                                                    |                                                          |                                         |                            |
|                                                                                                    |                                                          |                                         |                            |
|                                                                                                    |                                                          |                                         |                            |
| Nessi                                                                                                    | un ordine trovato                                        |                                         |                            |
| Non one shaki kawaki andini aka amalan a arkad                                                                   | di ricerca impostati. Modificare i parametri i           | di ricerca e avviare una nuova ricerca. |                            |

# Opzioni nel Menu

Cliccando su "Panoramica Incarico" si apre il nostro menu. Qui sono disponibili diverse opzioni (gestione utenti, accesso al profilo del medico, reporting, ecc.)

Qui troverete anche la funzione di logout se desiderate uscire dalla piattaforma.

| foi        | rmazioni (3)                                                                                                    |                                                                                                    | ۵      | Panoramica incarico                                                                                               | are tutti |
|------------|----------------------------------------------------------------------------------------------------|----------------------------------------------------------------------------------------------------|--------|----------------------------------------------------------------------------------------------------|-----------|
|            | Per gestire la vostra assistenza<br>Nel menù di navigazione, in alto a destra, fate clic su «Gestione utente». Qui è possibi<br>registrare ulteriori utenti, come ad es. i vostri assistenti.<br>(La funzionalità «Gestione utente» è disponibile solo per gli utenti con diritti di<br>amministratore.)<br>I relativi dettagli sono consultabili nel nostro manuale utente nel Support Center.<br>Cancellare le informazion | Benvenuti<br>Il funzionamento della piattaforma è<br>«Aiuto» nella riga a piè di pagina cons<br>tutte le informazioni e i dati di conta<br>Cordiali saluti,<br>Christian Akeret<br>Network manager JAROWA |        | Gestione utenti<br>Ambulatorio e medici<br>Rapporti<br>Importazione<br>Impostazioni profilo utente<br>Disconnetti | •         |
| ) [<br>) ( | nboard<br>Q Cerca<br>i ordine: Tutti v Direzione dell'ordine: Tutti v Stato: 12 × Utente                                                                                                    | ultima azione ×<br>Doctor Muster × Attività: Tutti ×                                                                                                    | Cancel | lla tutti i filtri                                                                                                |           |